Kontrolka typu "Tekst" służy do wprowadzania dowolnych informacji zawartych na dokumencie, jak na przykład sposób dostawy, tytuł faktury, nazwa towaru, a także komentarzy lub uwag do dokumentu.

Na definicji kontrolki dostępne są następujące pola:

- Nazwa wyświetlana jest to pole, którego zawartość będzie widoczna na karcie obiegu, wartość pola nie musi być unikalna, dzięki temu możliwe jest dodanie kilku kontrolek, dla których wyświetlana jest taka sama nazwa.
- Nazwa (identyfikator) jest to pole, którego wartość widoczna jest wyłącznie we właściwościach kontrolki. Wartość tego pola musi być unikalna w ramach karty obiegu.
- Prezentuj na całej szerokości zaznaczenie tej właściwości spowoduje wyświetlenie kontrolki na całej szerokości okna "Karta obiegu".
- Ustaw kontrolkę na początku wiersza parametr odpowiada za ustawienie kontrolki na początku nowego wiersza karty obiegu, bez konieczności dodawania separatorów pomiędzy kontrolką bieżącą, a kontrolką poprzednią. Możliwość użycia parametru "Ustaw kontrolkę na początku wiersza" uzależniona jest od wartości parametru "Prezentuj na całej szerokości". Gdy zaznaczono parametr "Prezentuj na całej szerokości", nie ma możliwości użycia parametru "Ustaw kontrolkę na początku wiersza". Gdy parametr "Ustaw kontrolkę na początku wiersza" jest zaznaczony, parametr "Prezentuj na całej szerokości" jest dostępny, jego zaznaczenie spowoduje wyłączenie i dezaktywację parametru "Ustaw kontrolkę na początku wiersza".
- Max długość określa maksymalną długość wprowadzanego tekstu – max 900 znaków.

- Tekst wielolinijkowy określa liczbę wierszy wyświetlanego pola tekstowego. Dopuszczalna liczba to 100 linijek.
- Pokaż na liście parametr odpowiedzialny za to, czy na liście dokumentów zawężonej do typu obiegu, na którym dodano kontrolkę, będzie wyświetlana kolumna z wartościami kontrolki.

#### Uwaga

Aby parametr "Pokaż na liście" działał poprawnie, zarówno w przypadku starego jak i nowego trybu uprawnień należy przestrzegać następujących zaleceń:

- nie można używać nawiasów kwadratowych
- nazwa wyświetlana kontrolek może mieć maksymalnie 128 znaków (dotyczy kontrolek, które mają być wyświetlane na liście)

| Nazwa wyświetlana                      | Opis        |
|----------------------------------------|-------------|
| Nazwa (identyfikator)                  | String2     |
| Prezentuj na całej szerokości          |             |
| Ustaw kontrolkę na początku<br>wiersza |             |
| Max długość                            | 900         |
| Tekst wielolinijkowy                   | 1           |
| Pokaż na liście                        |             |
| Inicjowanie wartości                   |             |
| Inicjowanie                            | Brak 🗸      |
| Zmiana wartości (Obserwator)           |             |
| Kontrolki powiązane                    | Dodaj       |
| Wzór na wartość                        | Wyrażenie 🗸 |
|                                        | Ustaw       |
| Rejestruj współrzędne GPS              |             |
| Rejestruj kody kreskowe                |             |

| Nazwa wyświetlana                      | Opis      |
|----------------------------------------|-----------|
| Nazwa (identyfikator)                  | String2   |
| Prezentuj na całej szerokości          |           |
| Ustaw kontrolkę na początku<br>wiersza |           |
| Max długość                            | 900       |
| Tekst wielolinijkowy                   | 1         |
| Pokaż na liście                        |           |
| Inicjowanie wartości                   |           |
| Inicjowanie                            | Brak 🗸    |
| Zmiana wartaści (Obsanustar)           | Brak      |
| Zmiana wartości (Opserwator)           | SQL OD    |
| Kontrolki powiązane                    | SQL ERP   |
| Wzór na wartość                        | C# Script |
|                                        | Ustaw     |
| Rejestruj współrzędne GPS              |           |
| Rejestruj kody kreskowe                |           |
|                                        |           |

Kontrolka typu Tekst i jej właściwości

# Sekcja Inicjowanie wartości

• Inicjowanie – pole może przyjąć wartość: Brak, SQL OD

lub C# Script.

Gdy wybrana jest wartość "Brak", właściwości kontrolki nie ulegają zmianie, działanie samej kontrolki nie zmienia się, kontrolka działa jak dotychczas.

W przypadku wartości "SQL OD" pojawia się możliwość zdefiniowania zapytania SQL za pomocą, którego będą inicjowane wartości w kontrolce na karcie obiegu.

| Inicjowanie wartości                      |              |   |
|-------------------------------------------|--------------|---|
| Inicjowanie                               | SQLOD        | ~ |
|                                           | Pokaż Usuń   |   |
| lnicjuj przy każdym otwarciu<br>dokumentu | $\checkmark$ |   |
|                                           |              |   |

Parametr "Inicjuj przy każdym otwarciu dokumentu"

W przypadku wartości "C# Script" możliwe jest zdefiniowanie kodu C#, który będzie inicjował wartości w kontrolce.

#### Uwaga

Od wersji 2023.1.2 jeżeli operator w ramach pola "Inicjowanie" wybierze wartość SQL OD, SQL ERP lub C# Script, ale nie kliknie w link "Ustaw" i nie wprowadzi zapytania, wówczas przy próbie zapisu typu obiegu zostanie wyświetlony komunikat, a zmiany nie zostaną zapisane.

W takim przypadku należy zmienić wartość pola "Inicjowanie" na "Brak" albo wprowadzić brakujące zapytanie.

W ramach komunikatu podane są **nazwa i identyfikator kontrolki**, dla której nie wprowadzono wymaganego zapytania oraz **opcja** 

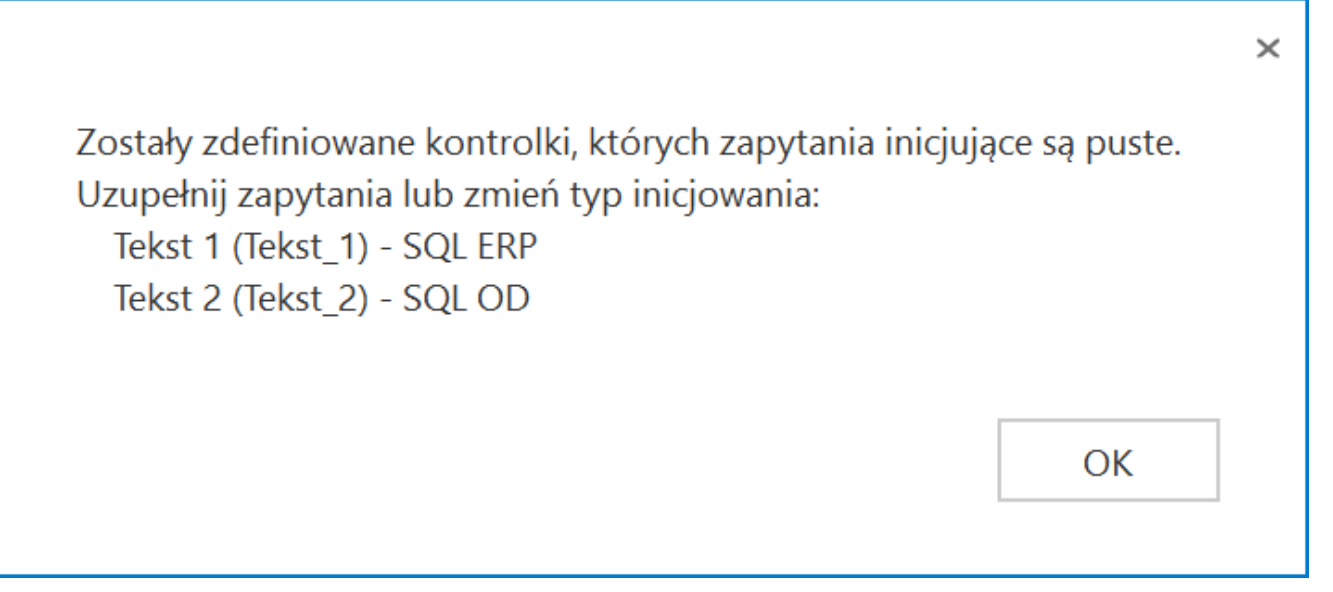

Przykładowy komunikat wyświetlany przy próbie zapisania typu obiegu, gdy na definicji kontrolki "Tekst 1" w polu "Inicjowanie" wybrano opcję "SQL ERP" oraz na definicji kontrolki "Tekst 2" w polu "Inicjowanie" wybrano opcję "SQL OD", ale nie wprowadzono zapytań

- Inicjuj przy każdym otwarciu parametr widoczny, jeśli w polu "Inicjowanie" wybrano "SQLOD" lub "C# Script"; zaznaczenie parametru powoduje, że wartości wyświetlane w kontrolce będą inicjowane każdorazowo, gdy dokument zostanie otwarty w etapie, w którego właściwościach włączono inicjalizację SQL/C#. Odznaczenie parametru oznacza, że wartość zostanie zainicjowana raz.
- Dokument pole widoczne, jeśli w polu "Inicjowanie" wybrano "Brak"; w tym polu można wybrać nazwę (identyfikator) wcześniej zdefiniowanej w danym obiegu kontrolki typu Dokument elektroniczny, z której wartość ma zostać zmapowana do kontrolki typu tekst (zob. Dokument elektroniczny). Pole aktywne tylko dla współpracy z Comarch ERP XL.
- Pole pole widoczne, jeśli w polu "Inicjowanie" wybrano "Brak"; w tym polu można wybrać kolumnę z bazy danych

Comarch ERP XL, której wartość zostanie zmapowana do kontrolki typu tekst (zob. <u>Dokument elektroniczny</u>). Pole aktywne tylko dla współpracy z Comarch ERP XL.

#### Przyklad Przykład inicjowania kontrolki typu "Tekst" za pomocą zapytania SQL:

Administrator chce, aby na każdym nowym dokumencie w kontrolce typu tekst o nazwie "Ulica" domyślnie był wyświetlany tekst "ul.". W tym celu we właściwościach kontrolki w polu "Inicjowanie" ustawia "SQLOD", klika "ustaw" i wpisuje następujące zapytanie:

select 'ul.'

| Zapytanie SQL 💷 🗆 🗙                                                                                       | [Firma ABC] AS _ 🗆 ×                                                                                                    |
|----------------------------------------------------------------------------------------------------|----------------------------------------------------------------------------------------------------|
| <mark>Uwaga!</mark> Wprowadzenie niepoprawnych danych może powodować błędy aplikacji.<br>Treść zapytania: |                                                                                                    |
| 1 select 'ul.'                                                                                            | Tekst                                                                                                    |
|                                                                                                    | Nazwa wyświetlana Ulica Nazwa (identyfikator) ulica Prezentuj na całej szerokości Ustaw kontrolkę na początku wiersza 900 1000 1000 1000 1000 1000 1000 1000 |
|                                                                                                    | Pokaż na liście                                                                                                    |
| Kontrolki     Składnia:     ^Userld     SELECT varchar(max)     ^DocumentId     varchar – tekst           | Inicjowanie wartości SQLOD   Pokaż Usuń                                                                                                    |
| AParentDocumentId Przykład: WorkflowId BEGIN TRY Astageld DocumentCompanyId END TRY imie BEGIN CATCH      | Inicjuj przy każdym otwarciu<br>dokumentu<br>Zmiana wartości (Obserwator)                                                                                    |
| Zapisz Zamknij                                                                                            | Kontrolki powiązane Dodaj<br>Wzór na wartość Wyrażenie ~                                                                                                    |

Inicjowanie kontrolki typu tekst o nazwie "Ulica" za pomocą zapytania SQL

Następnie przechodzi do zakładki "Schemat obiegu", klika na etap "Rejestracja" i w sekcji "Kontrolki" przy kontrolce "Ulica" zaznacza parametr "Inicjalizacja SQL/C#". Następnie zapisuje typ obiegu.

|                  | Obieg z kontrolkami typu tekst             | Prefix: OBO  | $\leftarrow$                                                                                                    |                                                                                               |                                                                       |                                           | L                                                                         |                                                     |
|------------------|--------------------------------------------|--------------|----------------------------------------------------------------------------------------------------|-----------------------------------------------------------------------------------------------|-----------------------------------------------------------------------|-------------------------------------------|---------------------------------------------------------------------------|-----------------------------------------------------|
|                  | KARTA OBIEGU SCHEMAT OBIEGU USTAWIEN       | IA OBIEGU    | 0.0                                                                                                    | 0 0                                                                                           |                                                                       |                                           |                                                                           |                                                     |
| -<br>-           |                                            | Eta          | ару                                                                                                    |                                                                                               |                                                                       |                                           |                                                                           |                                                     |
| <b>.</b>         | Rejestracja                                | s            | zukaj                                                                                                    | ×                                                                                             |                                                                       |                                           |                                                                           | j) (†) (J) (†)                                      |
| • •              |                                            | R            | eiestracia                                                                                                    |                                                                                               |                                                                       |                                           |                                                                           |                                                     |
| 2                | Dekretacja                                 | D            | lekretacja                                                                                                    |                                                                                               |                                                                       |                                           |                                                                           |                                                     |
| 62               |                                            | A            | kceptacja dyrektora                                                                                                   |                                                                                               |                                                                       |                                           |                                                                           |                                                     |
|                  | Akceptacja kierownika Akceptacja dyrektora | A            | kceptacja prezesa                                                                                                    |                                                                                               |                                                                       |                                           |                                                                           |                                                     |
|                  |                                            | Eta          | ар                                                                                                    |                                                                                               |                                                                       |                                           |                                                                           |                                                     |
|                  |                                            |              |                                                                                                    |                                                                                               |                                                                       |                                           |                                                                           |                                                     |
| 3                | Księgowość < Akceptacja                    | prezesa      | gólne uprawnie                                                                                                    | NIA PRZEKAZ                                                                                   | ANIE MAIL                                                             | KONTROLKI                                 |                                                                           |                                                     |
| <u>∂</u>         | Księgowość Akceptacja                      | prezesa<br>O | GÓLNE UPRAWNIE<br>✔ Włącz funkcję obserw                                                                              | NIA PRZEKAZ<br>atora podczas otwie                                                            | ANIE MAIL<br>erania dokumentu                                         | KONTROLKI                                 |                                                                           |                                                     |
|                  | Księgowość Akceptacja<br>Archiwizacja      | prezesa<br>O | GÓLNE UPRAWNIE<br>☑ Włącz funkcję obserw<br>Kontrolka                                                                 | NIA PRZEKAZ<br>atora podczas otwie<br>Zaznacz wszystko<br>Widoczna                            | ANIE MAIL<br>erania dokumentu<br>Zaznacz wszystko<br>Tylko do odczytu | KONTROLKI<br>Zaznacz wszystko<br>Wymagana | ✓ Zaznacz wszystko<br>Inicjalizacja SqI/C#                                | ✓ Zaznacz wszystka<br>Odświeżanie tab<br>na żądanie |
| ē<br>≯<br>≦<br>* | Księgowość Akceptacja                      | prezesa<br>O | GÓLNE UPRAWNIE<br>☑ Włącz funkcję obserw<br>Kontrolka<br>Tab 1                                                        | NIA PRZEKAZ<br>atora podczas otwie<br>Zaznacz wszystko<br>Widoczna<br>V                       | ANIE MAIL<br>erania dokumentu<br>Zaznacz wszystko<br>Tylko do odczytu | KONTROLKI<br>Zaznacz wszystko<br>Wymagana | ✓ Zaznacz wszystko<br>Inicjalizacja Sql/C#                                | ✓ Zaznacz wszystk<br>Odświeżanie tab<br>na żądanie  |
|                  | Księgowość Akceptacja<br>Archiwizacja      |              | GÓLNE UPRAWNIE<br>☑ Włącz funkcję obserw<br>Kontrolka<br>Tab 1<br>Dane                                                | NIA PRZEKAZ<br>atora podczas otwie<br>V Zaznacz wszystko<br>Widoczna<br>V                     | ANIE MAIL erania dokumentu Daznacz wszystko Tylko do odczytu          | KONTROLKI<br>Zaznacz wszystko<br>Wymagana | ✓ Zaznacz wszystko<br>Inicjalizacja Sql/C#<br>✓                           | Zaznacz wszystko<br>Odświeżanie tab<br>na żądanie   |
|                  | Kiegowolć Akceptacja                       |              | GÓLNE UPRAWNIE<br>✓ Włącz funkcję obserw<br>Kontrolka<br>Tab 1<br>Dane<br>Imię                                        | NIA PRZEKAZ<br>atora podczas otwie<br>Zaznacz wszystko<br>Widoczna<br>V<br>V<br>V             | ANIE MAIL erania dokumentu  Zaznacz wszystko Tyłko do odczytu         | KONTROLKI<br>Zaznacz wszystko<br>Wymagana | ✓ Zaznacz wszystko<br>Inicjalizacja SqI/C#<br>✓<br>✓<br>✓                 | ✓ Zaznacz wszystko<br>Odświeżanie tab<br>na żądanie |
|                  | Księgowość Akceptacja<br>Archiwizacja      |              | GÓLNE UPRAWNIE<br>✓ Włącz funkcję obserw<br>Kontrolka<br>Tab 1<br>Dane<br>Imię<br>Nazwisko                            | NIA PRZEKAZ<br>atora podczas otwie<br>V Zaznacz wszystko<br>Widoczna<br>V<br>V<br>V<br>V<br>V | ANIE MAIL erania dokumentu   Zaznacz wszystko Tylko do odczytu        | KONTROLKI Zaznacz wszystko Wymagana       | ✓ Zaznacz wszystko<br>Inicjalizacja Sql/C#<br>✓<br>✓                      | ✓ Zaznacz wszystka<br>Odświeżanie tab<br>na żądanie |
|                  | Księgowość Akceptacja<br>Archiwitzacja     |              | GÓLNE UPRAWNIE<br>✓ Włącz funkcję obserw<br>Kontrolka<br>Tab 1<br>Dane<br>Imię<br>Nazwisko<br>Ulica                   | NIA PRZEKAZ<br>atora podczas otwie<br>V Zaznacz wszystko<br>Widoczna<br>V<br>V<br>V           | ANIE MAIL  rania dokumentu  Zaznacz wszystko Tylko do odczytu         | KONTROLKI  Zaznacz wszystko Wymagana      | ✓ Zaznacz wszystko<br>Inicjalizacja Sql/C#<br>✓<br>✓<br>✓                 | Zaznacz wszystko<br>Odświeżanie tab<br>na żądanie   |
|                  | Księgowość Akceptacja<br>Archiwizacja      |              | GÓLNE UPRAWNIE<br>✓ Włącz funkcję obserw<br>Kontrolka<br>Tab 1<br>Dane<br>Imię<br>Nazwisko<br>Ulica<br>Numer mieszkar | NIA PRZEKAZ<br>atora podczas otwie<br>V Zaznacz wszystko<br>Widoczna<br>V<br>V<br>V<br>V<br>V | ANIE MAIL erania dokumentu  Zaznacz wszystko Tylko do odczytu         | KONTROLKI  Zaznacz wszystko Wymagana      | ✓     Zaznacz wszystko       Inicjalizacja Sql/C#       ✓       ✓       ✓ | ✓ Zaznacz wszystko<br>Odświeżanie tab<br>na żądanie |

Zaznaczanie etapu, na którym ma nastąpić inicjalizacja kontrolki "Ulica"

#### Przykład inicjowania kontrolki typu "Tekst" za pomocą kodu C#:

Administrator chce, aby na każdym nowym dokumencie w kontrolce typu tekst o nazwie "Ulica" domyślnie był wyświetlany tekst "ul.". W tym celu we właściwościach kontrolki w polu "Inicjowanie" ustawia "C# Script", klika "Ustaw" i wpisuje następujące zapytanie:

```
Globals.MainFrame.ulica.Text="ul."
```

| Skrypt C# _                                                                                                    | [Firma ABC] AS _ 🗆 ×                                                                                                    |
|----------------------------------------------------------------------------------------------------|----------------------------------------------------------------------------------------------------|
|                                                                                                    |                                                                                                    |
| Uwaga!Zmiana nazwy kontrolek może spowodować nieprawidłowe działanie wyrażenia.                                            |                                                                                                    |
| <pre>1 // Use the Globals object to access variables from the DMS workflow card 2 Globals.MainFrame.ulica.Text="ul."</pre> | Kontrolki                                                                                                    |
|                                                                                                    | $\textcircled{\ } \qquad \qquad \qquad \qquad \qquad \qquad \qquad \qquad \qquad \qquad \qquad \qquad \qquad \qquad \qquad \qquad \qquad \qquad $ |
|                                                                                                    | TAB 1                                                                                                    |
|                                                                                                    | [Tekst] Nazwisko                                                                                                    |
|                                                                                                    | [Tekst] Ulica                                                                                                    |
|                                                                                                    | [Tekst] Numer mieszkania                                                                                                    |
|                                                                                                    | Tekst                                                                                                    |
|                                                                                                    | wiersza                                                                                                    |
|                                                                                                    | Max długość 900                                                                                                    |
|                                                                                                    | Tekst wielolinijkowy 1                                                                                                    |
|                                                                                                    | Pokaż na liście                                                                                                    |
|                                                                                                    | Inicjowanie wartości                                                                                                    |
|                                                                                                    | Inicjowanie C# Script 🗸                                                                                                    |
|                                                                                                    | Pokaż Usuń                                                                                                    |
|                                                                                                    | lnicjuj przy każdym otwarciu 🗌<br>dokumentu                                                                                                    |
| Zamknii                                                                                                    | Zmiana wartości (Obserwator)                                                                                                    |
|                                                                                                    | Kontrolki powiązane Dodaj                                                                                                    |

Inicjowanie kontrolki typu tekst o nazwie "Ulica" za pomocą kodu C#

Następnie administrator klika w ramach okna na ikonkę [Kompiluj i zapisz], a potem, po zamknięciu okna, przechodzi do zakładki "Schemat obiegu", klika na etap "Rejestracja" i w sekcji "Kontrolki" przy kontrolce "Ulica" zaznacza parametr "Inicjalizacja SQL/C#". Następnie zapisuje typ obiegu.

|                  | Obieg z kontrolkami typu tekst Prefix:        | ово 🗲 🗎                                                                                                    |                                                                    |                                                                |                              | р.                                                                                  |                                                     |
|------------------|-----------------------------------------------|----------------------------------------------------------------------------------------------------|--------------------------------------------------------------------|----------------------------------------------------------------|------------------------------|-------------------------------------------------------------------------------------|-----------------------------------------------------|
| $\diamond$       | KARTA OBIEGU SCHEMAT OBIEGU USTAWIENIA OBIEGU |                                                                                                    |                                                                    |                                                                |                              |                                                                                     |                                                     |
| 2                |                                               | Etapy                                                                                                    |                                                                    |                                                                |                              |                                                                                     |                                                     |
| '                | Rejestracja                                   | Szukaj                                                                                                    | ×                                                                  |                                                                |                              | (ī                                                                                  |                                                     |
|                  | J                                             | Rejestracja                                                                                                    |                                                                    |                                                                |                              |                                                                                     |                                                     |
| <u>_</u>         | Dekretacja                                    | Dekretacja                                                                                                    |                                                                    |                                                                |                              |                                                                                     |                                                     |
| <b>ACD</b>       |                                               | Akceptacja dyrektora                                                                                                    |                                                                    |                                                                |                              |                                                                                     |                                                     |
| 221              | Akceptacja kierownika Akceptacja dyrektora    | Akceptacja prezesa                                                                                                    |                                                                    |                                                                |                              |                                                                                     |                                                     |
|                  | Kięgowość Akceptacja prezesa                  |                                                                                                    |                                                                    |                                                                |                              |                                                                                     |                                                     |
|                  |                                               |                                                                                                    |                                                                    | 74 NHE NAAH                                                    | KONTROLKI                    |                                                                                     |                                                     |
|                  |                                               | OGOLINE OPRAWI                                                                                                    | IIENIA PRZEKAZ                                                     |                                                                | KONTROLKI                    |                                                                                     |                                                     |
| \$               |                                               | Włącz funkcję obse                                                                                                    | watora podczas otwi                                                | erania dokumentu                                               |                              |                                                                                     | Zaznacz wszystki                                    |
|                  | Archieizarga                                  | Vłącz funkcję obse<br>Kontrolka                                                                                                    | watora podczas otwi<br>Zaznacz wszystko<br>Widoczna                | erania dokumentu<br>Zaznacz wszystko<br>Tylko do odczytu       | Zaznacz wszystko<br>Wymagana | ✓ Zaznacz wszystko<br>Inicjalizacja Sql/C#                                          | Zaznacz wszystka<br>Odświeżanie tab<br>na żądanie   |
|                  | Archiwizacja                                  | Image: Wigcz funkcję obse       Image: Wigcz funkcję obse       Kontrolka       Tab 1                                                                                                    | watora podczas otwi<br>Zaznacz wszystko<br>Widoczna                | erania dokumentu       Zaznacz wszystko       Tylko do odczytu | Zaznacz wszystko<br>Wymagana | Zaznacz wszystko<br>Inicjalizacja Sql/C#                                            | Zaznacz wszystka<br>Odświeżanie tab<br>na żądanie   |
|                  | Archiwizaga                                   | Image: Construction     Image: Construction       Image: Construction     Image: Construction       Image: Construction     Image: Construction       Image: Construction     Image: Construction       Image: Construction     Image: Construction       Image: Construction     Image: Construction       Image: Construction     Image: Construction                                                                                                    | vidoczna                                                           | ANIE MAIL erania dokumentu Zaznacz wszystko Tylko do odczytu   | Zaznacz wszystko<br>Wymagana | ✓ Zaznacz wszystko<br>Inicjalizacja Sql/C#<br>✓                                     | Zaznacz wszystki<br>Odświeżanie tab<br>na żądanie   |
|                  | Archiwitarga                                  | Image: Second control control contro contro control control control control control control control  | Watora podczas otwi<br>Zaznacz wszystko<br>Widoczna<br>V<br>V      | ANIE MAIL erania dokumentu Zaznacz wszystko Tylko do odczytu   | Zaznacz wszystko<br>Wymagana | v Zaznacz wszystko<br>Inicjalizacja Sql/C#<br>v<br>v                                | Zaznacz wszystw<br>Odświeżanie tab<br>na żądanie    |
|                  | Avchietzacja                                  | Image: Colore and the second second seco | Watora podczas otwi<br>Zaznacz wszystko<br>Widoczna<br>V<br>V<br>V | ANIE MAIL erania dokumentu  Zaznacz wszystko Tylko do odczytu  | Zaznacz wszystko<br>Wymagana | v Zaznacz wszystko<br>Inicjalizacja Sql/C#<br>v<br>v                                | Zaznacz wszystk<br>Odświeżanie tab<br>na żądanie    |
|                  | Archivizaga                                   | Image: Colorer     Orkawi       Image: Colorer     Włącz funkcję obse       Kontrolka     Image: Colorer       Image: Colorer     Image: Colorer       Nazwisko     Ulica                                                                                                    | Widoczna                                                           | ANIE MAIL erania dokumentu  Zaznacz wszystko Tylko do odczytu  | Zaznacz wszystko<br>Wymagana | ✓     Zaznacz wszystko       Inicjalizacja Sql/C#       ✓       ✓       ✓           | Zaznacz wszystk<br>Odświeżanie tab<br>na żądanie    |
| ■<br>*<br>*<br>* | Archivizaga                                   | Image: Control Res       Image: Res       Image: Res                                                                                                    | Widoczna V V V an V                                                | ANIE MAIL erania dokumentu  Zaznacz wszystko Tylko do odczytu  | Zaznacz wszystko<br>Wymagana | ✓       Zaznacz wszystko         Inicjalizacja Sql/C#         ✓         ✓         ✓ | ✓ Zaznacz wszystke<br>Odświeżanie tab<br>na żądanie |
|                  | Antheorem<br>+ -                              | Image: Colorer     Orkowi       Image: Colorer     Włącz funkcję obse       Kontrolka       Tab 1       Dane       Imię       Nazwisko       Ulica       Numer mieszł       Kod pocztowy                                                                                                    | Widoczna V V V V V V V V V V V V V V V V V V V                     | ANIE MAIL erania dokumentu  Zaznacz wszystko Tylko do odczytu  | Zaznacz wszystko<br>Wymagana | ✓       Zaznacz wszystko         Inicjalizacja Sql/C#         ✓         ✓           | Zaznacz wszystk<br>Odświeżanie tab<br>na żądanie    |

kontrolki "Ulica"

Kontrolka "Ulica" na nowym dokumencie

Zarówno w przypadku zainicjowania kontrolki za pomocą zapytania SQL, jak i za pomocą kodu C#, od tej pory na każdym nowoutworzonym dokumencie w kontrolce "Ulica" automatycznie wyświetlany jest tekst "ul." – operator może dopisać tekst lub, w razie potrzeby, zmienić tekst "ul." na inny.

|      |      | OBO/3/11/2022 ↔ 🖼 🕄 💼   |                                               |              |
|------|------|-------------------------|-----------------------------------------------|--------------|
| â    | enty | Spółka : Firma ABC      | Data utworzenia : 09-11-2022                  | 0            |
| D    | kume | Dane                    | Przebieg                                      |              |
|      | ă    | Imie                    |                                               |              |
|      |      | Nazwisko                | Peiestraria                                   |              |
| 5.07 |      | Ulca                    |                                               |              |
| 200  |      | ul.<br>Numer mieszkania | Uprawnienia do obecnego etapu                 | $\checkmark$ |
|      |      | Kod pocztowy            | Nastepny etap                                 |              |
| B    |      | Misto                   | Dekretacja v (                                |              |
| \$   | >>   | Dura acabama diacania   |                                               |              |
| ai   |      | Daile OsoDowe (IgColle) |                                               |              |
| *    |      |                         |                                               |              |
| 1A1  |      |                         | Czas na realizację zadania w wybranym etapie  |              |
|      |      |                         | 20 minut                                      | ý –          |
| ••   |      |                         | Uprawnieni do wybranego etapu                 | ^            |
|      |      |                         | Nazwa spółki Typ Wartość                      |              |
| 15   |      |                         | Dodaj                                         |              |
|      |      |                         | - 60 % + Osoby uprawnione do następnego etapu |              |
|      |      |                         |                                               |              |

Nowy dokument – w kontrolce "Ulica" automatycznie wprowadzony został tekst "ul."

#### Zmiana wartości (Obserwator)

W ramach tej sekcji znajdują się następujące pola:

- Kontrolki powiązane kontrolka prezentująca listę kontrolek powiązanych, na podstawie których wyliczana jest wartość kontrolki wynikowej. Kontrolka wynikowa to kontrolka, na której zostało zdefiniowane wyrażenie np. arytmetyczne z użyciem kontrolek powiązanych.
- Wzór na wartość formatka, na której zdefiniowane zostało wyrażenie, na podstawie którego zostanie wyliczona wartość kontrolki wynikowej przy użyciu kontrolek powiązanych. Lista rozwijalna prezentuje wartości: Wyrażenie, SQL OD, SQL ERP lub C# Script .

Przyklad

Administrator dodał w definicji typu obiegu następujące kontrolki typu Tekst:

- Imię (identyfikator: imie)
- Nazwisko (identyfikator: nazwisko)
- Ulica (identyfikator: ulica)
- Numer mieszkania (identyfikator: numer\_mieszkania)
- Kod pocztowy (identyfikator: Kod)
- Miasto (identyfikator: miasto)
- Dane osobowe (łącznie) (identyfikator: Dane)

Administrator chce, aby w kontrolce *Dane osobowe* (*łącznie*) wyświetlone zostały dane z wszystkich pozostałych wymienionych kontrolek typu tekst.

W tym celu we właściwościach kontrolki Dane osobowe (łącznie) w polu Kontrolki powiązane klika w link Dodaj i kolejno wybiera kontrolki Imię, Nazwisko, Ulica, Numer mieszkania, Kod pocztowy i Miasto.

#### Wersja z zastosowaniem zapytania SQL

Następnie w polu "Wzór na wartość" administrator ustawia "SQLOD", klika "Ustaw" i wpisuje następujące zapytanie (gdzie parametr @nowaLinia odpowiada za umiejscowienie następującego po nim fragmentu tekstu w nowej linijce, a '' to odstęp między kolejnymi wartościami kontrolek):

declare @nowaLinia varchar(max) = char(13) + char(10)

select @imie@ + ' ' + @nazwisko@ + @nowaLinia
+ @ulica@ + ' '+ @numer\_mieszkania@ + @nowaLinia
+ @Kod@ + ' '+ @miasto@

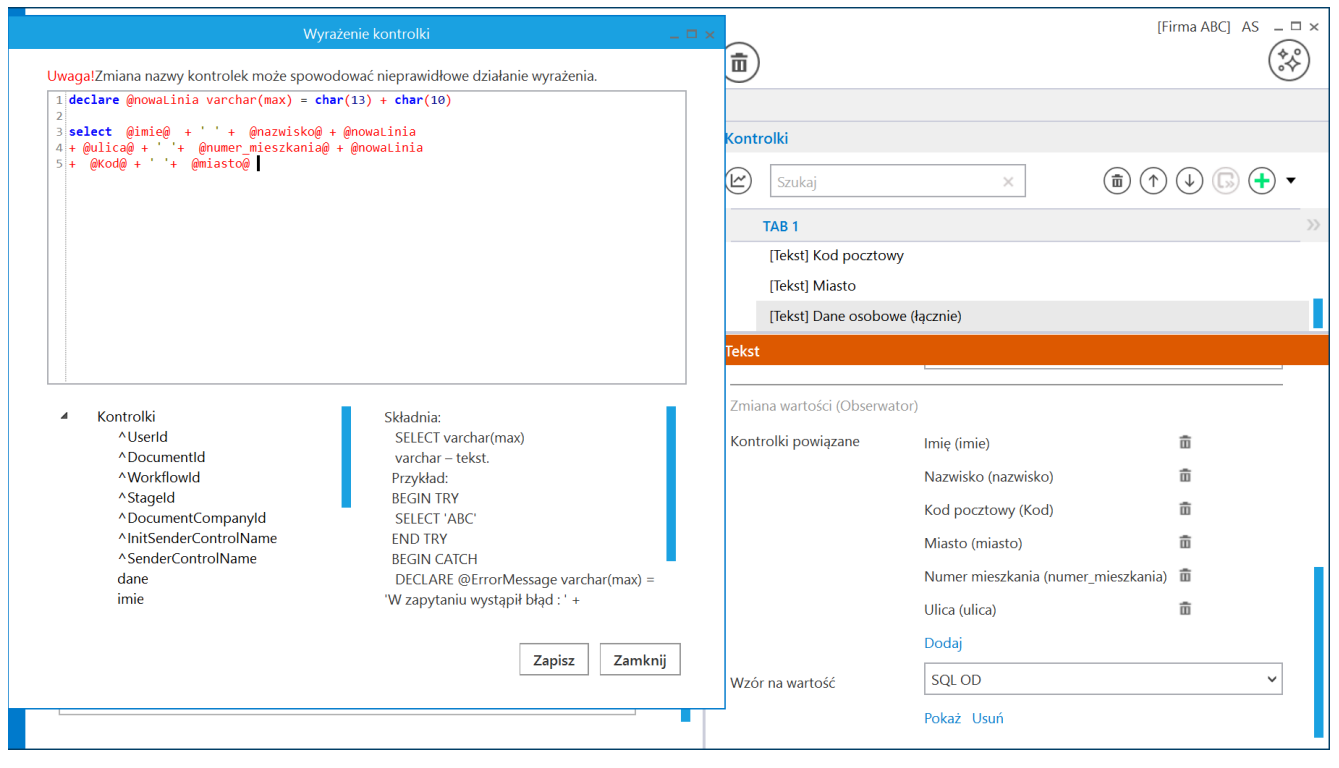

Wprowadzanie zapytania SQL w kontrolce "Dane osobowe (łącznie)"

Następnie administrator zapisuje typ obiegu.

Od tej pory kiedy operator uzupełni kontrolki tekstowe Imię, Nazwisko, Ulica, Numer mieszkania, Kod pocztowy i Miasto, wtedy wszystkie ich wartości zostaną zapisane w kontrolce Dane osobowe (łącznie).

|          |       | OBO/2/11/2022                      |                              |                      |                                       |                                                                                                    |              |
|----------|-------|------------------------------------|------------------------------|----------------------|---------------------------------------|----------------------------------------------------------------------------------------------------|--------------|
| î        | renty | Spółka : Firma ABC                 | Data utworzenia : 09-11-2022 |                      |                                       |                                                                                                    |              |
|          | kun   | Dane                               | ^                            | Przebieg             |                                       |                                                                                                    | (F)          |
|          | ă     | Imię                               |                              |                      | ¥                                     |                                                                                                    |              |
|          |       | Nazwisko                           | •                            |                      |                                       |                                                                                                    |              |
|          |       | Kowalska                           |                              |                      |                                       |                                                                                                    |              |
|          |       | Ulica<br>ul Majowa                 |                              | Uprawnienia do o     | becnego etapu                         |                                                                                                    | $\checkmark$ |
|          |       | Numer mieszkania                   | -                            |                      |                                       |                                                                                                    |              |
| 121      |       | 15A/22                             |                              | Następny etap        |                                       | $\frown$                                                                                                    |              |
| ि        |       | Kod pocztowy<br>30-362             |                              | Dekretacja           |                                       | ` (→)                                                                                                    |              |
|          |       | Miasto                             | -                            |                      |                                       |                                                                                                    |              |
| <b>Q</b> | 55    | Kraków                             |                              |                      |                                       |                                                                                                    |              |
| สน       | 11    | Anna Kowalska                      |                              |                      |                                       |                                                                                                    |              |
|          |       | ul. Majowa 15A/22<br>30-362 Kraków |                              |                      |                                       |                                                                                                    |              |
|          |       |                                    |                              | Czas na realizację z | adania w wybranyi                     | m etapie                                                                                                    |              |
| <b>†</b> |       |                                    |                              | 20 minut             |                                       | la de la companya de la companya de la companya de la companya de la companya de la companya de la companya de |              |
|          |       |                                    |                              | Uprawnieni do wy     | /branego etapu                        |                                                                                                    | <u>^</u>     |
| 20       |       |                                    |                              | Nazwa spółki         | Тур                                   | Wartość                                                                                                    |              |
| n.       |       |                                    |                              | Dom                  | Pracownik                             | Administrator                                                                                                  | ā            |
| 1        |       |                                    |                              | Dodaj                |                                       |                                                                                                    |              |
|          |       |                                    | <b>-</b> 60 % <b>+</b>       | Osoby uprawnione     | e do nastepnego et                    | ари                                                                                                    |              |
|          |       |                                    |                              | , aprairie           | · · · · · · · · · · · · · · · · · · · |                                                                                                    | -            |

Kontrolka "Dane osobowe (łącznie)" uzupełniona wartościami z pozostałych kontrolek typu Tekst

#### Wersja z zastosowaniem kodu C#

Ten sam cel można osiągnąć za pomocą kodu C# – wówczas (po dodaniu kontrolek powiązanych) w polu "Wzór na wartość" administrator ustawia "C# Script", klika "Ustaw" i wpisuje następujące zapytanie (gdzie parametr Environment.NewLine odpowiada za umiejscowienie następującego po nim fragmentu tekstu w nowej linijce, a '' to odstęp między kolejnymi wartościami kontrolek):

Globals.MainFrame.dane.Text= Globals.MainFrame.imie.Text + ' '

- + Globals.MainFrame.nazwisko.Text
- + Environment.NewLine + Globals.MainFrame.ulica.Text +' '
- + Globals.MainFrame.numer\_mieszkania.Text
- + Environment.NewLine + Globals.MainFrame.Kod.Text + ' '
- + Globals.MainFrame.miasto.Text

| Skrypt C#                                                                                                    |                                       | _ □ ×                  | c                                                                                                   | [Firma ABC] AS _ □ ×                                  |
|----------------------------------------------------------------------------------------------------|---------------------------------------|------------------------|----------------------------------------------------------------------------------------------------|-------------------------------------------------------|
|                                                                                                    |                                       |                        |                                                                                                    | (                                                     |
| Uwaga!Zmiana nazwy kontrolek może spowodować nieprawidłowe działanie wyrażenia.<br>// Use the Globals object to access variables from the DMS workflow card Globals.MainFrame.dane.Text= Globals.MainFrame.imie.Text + ' ' + Globals.MainFrame.n<br>+ Environment.NewLine + Globals.MainFrame.ulica.Text + ' ' + Globals.MainFrame.mi<br>+ Environment.NewLine + Globals.MainFrame.Kod.Text + ' ' + Globals.MainFrame.mi | ame.nazwis<br>umer_miesz<br>asto.Text | iko.Text<br>Kania.Text | ×                                                                                                   | (1) (↑ (↓ (□) (+) •                                   |
|                                                                                                    |                                       |                        | e (łącznie)                                                                                         | »                                                     |
|                                                                                                    |                                       |                        |                                                                                                    |                                                       |
|                                                                                                    |                                       |                        | or)<br>Imię (imie)<br>Nazwisko (nazwisko<br>Kod pocztowy (Ko<br>Miasto (miasto)<br>Numer mieszkania | s)  a)  b)  b)  c)  c)  c)  c)  c)  c)  c)  c)  c)  c |
| Kompilacja skryptu zakończyła się sukcesem.                                                                                                    |                                       | Zamknij                | Ulica (ulica)<br>Dodaj                                                                              | â                                                     |
| Sample text                                                                                                    |                                       | Wzór na wartość        | C# Script<br>Ustaw                                                                                  | v                                                     |

Wprowadzanie kodu C# w kontrolce "Dane osobowe (łącznie)"

Następnie administrator klika w ramach okna na ikonkę [Kompiluj i zapisz], a potem po zamknięciu okna zapisuje typ obiegu.

Od tej pory kiedy operator uzupełni kontrolki tekstowe Imię, Nazwisko, Ulica, Numer mieszkania, Kod pocztowy i Miasto, wtedy wszystkie ich wartości zostaną zapisane w kontrolce Dane osobowe (łącznie).

Sekcja dotycząca rejestracji współrzędnych GPS i kodów kreskowych

 Rejestruj współrzędne GPS – parametr wprowadzony w wersji 2024.1.0; jeśli parametr jest zaznaczony, wówczas w aplikacji mobilnej Comarch DMS aktywna jest obsługa GPS (zob. <u>Obsługa GPS w aplikacjach mobilnych</u>)  Rejestruj kody kreskowe – parametr wprowadzony w wersji 2025.0.0; jeśli parametr jest zaznaczony, wówczas w aplikacji mobilnej Comarch DMS możliwe jest skanowanie i zapisywanie kodów kreskowych w ramach danej kontrolki typu Tekst (zob. <u>Skanowanie i zapisywanie kodu</u> kreskowego w kontrolce typu Tekst w aplikacjach mobilnych Comarch DMS )

Uwaga

Jeżeli we właściwościach kontrolki typu Tekst zaznaczono parametr "Rejestruj współrzędne GPS", wówczas nie można edytować tej kontrolki w aplikacjach: desktop i web.

# **Obsługa GPS w aplikacjach mobilnych**

W wersji 2024.1.0 udostępniono obsługę GPS w aplikacjach mobilnych.

# Dodanie parametru "Rejestruj współrzędne GPS" w aplikacji desktop

Aby włączyć obsługę GPS, należy na definicji kontrolki typu Tekst w aplikacji desktop Comarch DMS zaznaczyć nowododany parametr "Rejestruj współrzędne GPS".

Domyślnie parametr jest odznaczony – wówczas obsługa GPS nie jest aktywna.

Podobnie jak w przypadku tekstu wprowadzonego ręcznie do kontrolki, kontrolka z wprowadzonymi współrzędnymi geograficznymi może być dostępna do edycji lub jedynie do odczytu, zależnie od ustawień dla danej kontrolki na danym etapie.

| Nazwa wyświetlana                      | GPS         |
|----------------------------------------|-------------|
| Nazwa (identyfikator)                  | gps         |
| Prezentuj na całej szerokości          |             |
| Ustaw kontrolkę na początku<br>wiersza |             |
| Max długość                            | 900         |
| Tekst wielolinijkowy                   | 1           |
| Pokaż na liście                        |             |
| Inicjowanie wartości                   |             |
| Inicjowanie                            | Brak 🗸      |
| Zmiana wartości (Obserwator)           |             |
| Kontrolki powiązane                    | Dodaj       |
| Wzór na wartość                        | Wyrażenie 🗸 |
|                                        | -           |
|                                        | Ustaw       |

Zaznaczanie parametru "Rejestruj współrzędne GPS" na definicji kontrolki typu Tekst w aplikacji desktop

Uwaga

Parametr "Rejestruj współrzędne GPS" wpływa jedynie na aplikacje mobilne Comarch DMS.

# Dodanie ikony dotyczącej współrzędnych GPS w aplikacjach mobilnych

Jeżeli operator zaznaczy parametr "Rejestruj współrzędne GPS" i zapisze zmiany, wówczas w ramach danej kontrolki typu Tekst

0

w aplikacji mobilnej dostępna będzie ikona

Po kliknięciu w ikonę aktualne współrzędne geograficzne urządzenia, na którym zainstalowano aplikację Comarch DMS, zostaną pobrane i wprowadzone do danej kontrolki typu tekst.

Uwaga Pobieranie współrzędnych GPS może zająć klika minut.

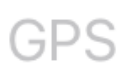

Widok kontrolki typu Tekst w aplikacji iOS Comarch DMS przed uzupełnieniem, jeśli zaznaczono parametr "Rejestruj współrzędne GPS"

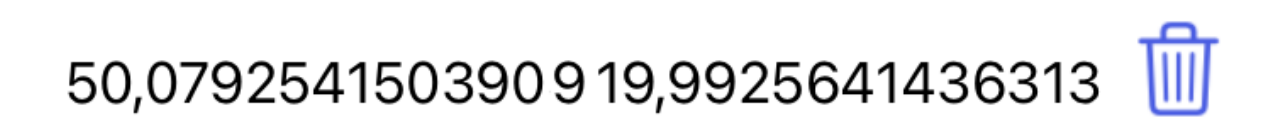

Widok kontrolki typu Tekst w aplikacji iOS Comarch DMS po kliknięciu w ikonę pobierania współrzędnych GPS

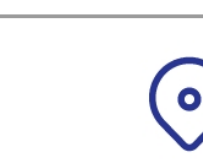

GPS

Widok kontrolki typu Tekst w aplikacji Android Comarch DMS przed uzupełnieniem, jeśli zaznaczono parametr "Rejestruj współrzędne GPS"

Widok kontrolki typu Tekst w aplikacji Android Comarch DMS po kliknięciu w ikonę pobierania współrzędnych GPS

# Skanowanie i zapisywanie kodu kreskowego w kontrolce typu Tekst w aplikacjach mobilnych Comarch DMS

W wersji 2025 umożliwiono skanowanie oraz zapisywanie kodu kreskowego w kontrolce typu Tekst w aplikacjach mobilnych Comarch DMS na systemy: Android i i0S.

W wersji 2025.0.0 w aplikacji desktop Comarch DMS na definicji kontrolki typu Tekst dodano parametr "Rejestruj kody kreskowe". Domyślnie parametr jest odznaczony – wówczas kontrolka typu Tekst działa w aplikacjach mobilnych tak samo, jak do tej pory.

Jeżeli parametr "Rejestruj kody kreskowe" został zaznaczony, wówczas w aplikacji mobilnej Comarch DMS możliwe jest skanowanie i zapisywanie kodów kreskowych w ramach danej kontrolki typu Tekst. W przypadku, jeśli parametr "Rejestruj współrzędne GPS" jest zaznaczony, wówczas operator nie może zaznaczyć parametru "Rejestruj kody kreskowe".

Analogicznie, jeśli parametr "Rejestruj kody kreskowe" jest zaznaczony, wówczas operator nie może zaznaczyć parametru "Rejestruj współrzędne GPS".

Uwaga

Parametr "Rejestruj kody kreskowe" ma wpływ wyłącznie na działanie aplikacji mobilnych Comarch DMS na systemy: iOS i Android.

Analogicznie, jeśli parametr "Rejestruj kody kreskowe" jest zaznaczony, wówczas operator nie może zaznaczyć parametru "Rejestruj współrzędne GPS".

| Nazwa wyświetlana                      | Kod kreskowy |
|----------------------------------------|--------------|
| Nazwa (identyfikator)                  | Kod_kreskowy |
| Prezentuj na całej szerokości          |              |
| Ustaw kontrolkę na początku<br>wiersza |              |
| Max długość                            | 900          |
| Tekst wielolinijkowy                   | 1 💌          |
| Pokaż na liście                        |              |
| Inicjowanie wartości                   |              |
| Inicjowanie                            | Brak 🗸       |
| Zmiana wartości (Obserwator)           |              |
| Kontrolki powiązane                    | Dodaj        |
| Wzór na wartość                        | Wyrażenie 🗸  |
|                                        | Ustaw        |
| Rejestruj współrzędne GPS              |              |
| Rejestruj kody kreskowe                |              |

Zaznaczony parametr "Rejestruj kody kreskowe" na definicji kontrolki typu Tekst

Analogicznie jak w przypadku innych kontrolek typu Tekst dla kontrolki z zaznaczonym parametrem "Rejestruj kody kreskowe" na zakładce "Schemat obiegu", na zakładce "Kontrolki" można zaznaczyć parametry: "Widoczna", "Tylko do odczytu" i "Wymagana".

Uwaga

W przypadku, jeśli na danej kontrolce zaznaczono parametr "Rejestruj kody kreskowe", a ta kontrolka jest wymagana na danym etapie, wówczas wartość kontrolki można uzupełnić jedynie z poziomu aplikacji mobilnej Comarch DMS.

Od wersji 2025.0.0 w przypadku, jeśli w aplikacji desktop Comarch DMS na definicji kontrolki typu Tekst zaznaczono parametr "Rejestruj kody kreskowe", wówczas podczas dodawania albo edycji dokumentu w ramach typu obiegu, w którym znajduje się dana kontrolka, możliwe jest zeskanowanie i zapisanie kodu kreskowego.

Aby zeskanować kod kreskowy, należy kliknąć w ikonę w kontrolce, na której definicji zaznaczono parametr "Rejestruj kody kreskowe". Wówczas zostanie uruchomiony aparat, który należy skierować na kod kreskowy, który ma zostać zeskanowany. Jeśli kod kreskowy został poprawnie odczytany, zostanie następnie zapisany jako ciąg znaków w danej kontrolce typu Tekst.

Uwaga

Kontrolka typu Tekst z zaznaczonym parametrem "Rejestruj kody kreskowe" może zostać uzupełniona wyłącznie z poziomu aplikacji mobilnej Comarch DMS, za pomocą aparatu fotograficznego.

| ◄ TestFlight             | 22% 🔲 |
|--------------------------|-------|
| Dokumenty Nowy dokument  |       |
| Projekt<br>Nowy dokument |       |
| KARTA OBIEGU             | ^     |
| Data wystawienia         |       |
| Załącznik                | Dodaj |
| Od kogo                  | >     |
| Numer dokumentu          |       |
| Kod kreskowy             | jini) |
| Data zakupu              |       |
| Data otrzymania          |       |
| Termin płatności         |       |
| Kontrahent               | Dodaj |
| Utwórz                   |       |

Widok dokumentu z kontrolką "Kod kreskowy", dla której zaznaczono parametr "Rejestruj kody kreskowe" w aplikacji mobilnej na system iOS (przed skanowaniem kodu)

| T-Mobile #5GBard © 08:40 | 17% 🚺 |
|--------------------------|-------|
| Dokumenty Nowy dokument  |       |
| Projekt<br>Nowy dokument |       |
| KARTA OBIEGU             | ^     |
| Data wystawienia         |       |
| Załącznik                | Dodaj |
| Od kogo                  | >     |
| Numer dokumentu          |       |
| 11875147                 | 団     |
| Data zakupu              |       |
| Data otrzymania          |       |
| Termin płatności         |       |
| Kontrahent               | Dodaj |
| Utwórz                   |       |

Widok dokumentu z kontrolką "Kod kreskowy", dla której zaznaczono parametr "Rejestruj kody kreskowe" w aplikacji mobilnej na system iOS (po skanowaniu kodu)

Rozpoczynasz pracę z Comarch DMS i chcesz dowiedzieć się, jak korzystać z programu? A może masz już podstawową wiedzę o Comarch DMS i chcesz dowiedzieć się więcej?

Sprawdź Szkolenia Comarch DMS!

Powrót do początku artykułu